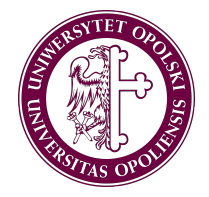

# **Registration in IRK system**

Degree students

Academic year 2019-2020

## How to apply?

## Online via application platform:

In order to create an account in the Online Registration System (IRK), please click the <u>link</u>, next you have to select **"create an account"** option on the top menu. Having created an account, in the Data menu please choose Preferred notifications language to **English.** 

Please add the information step by step as below:

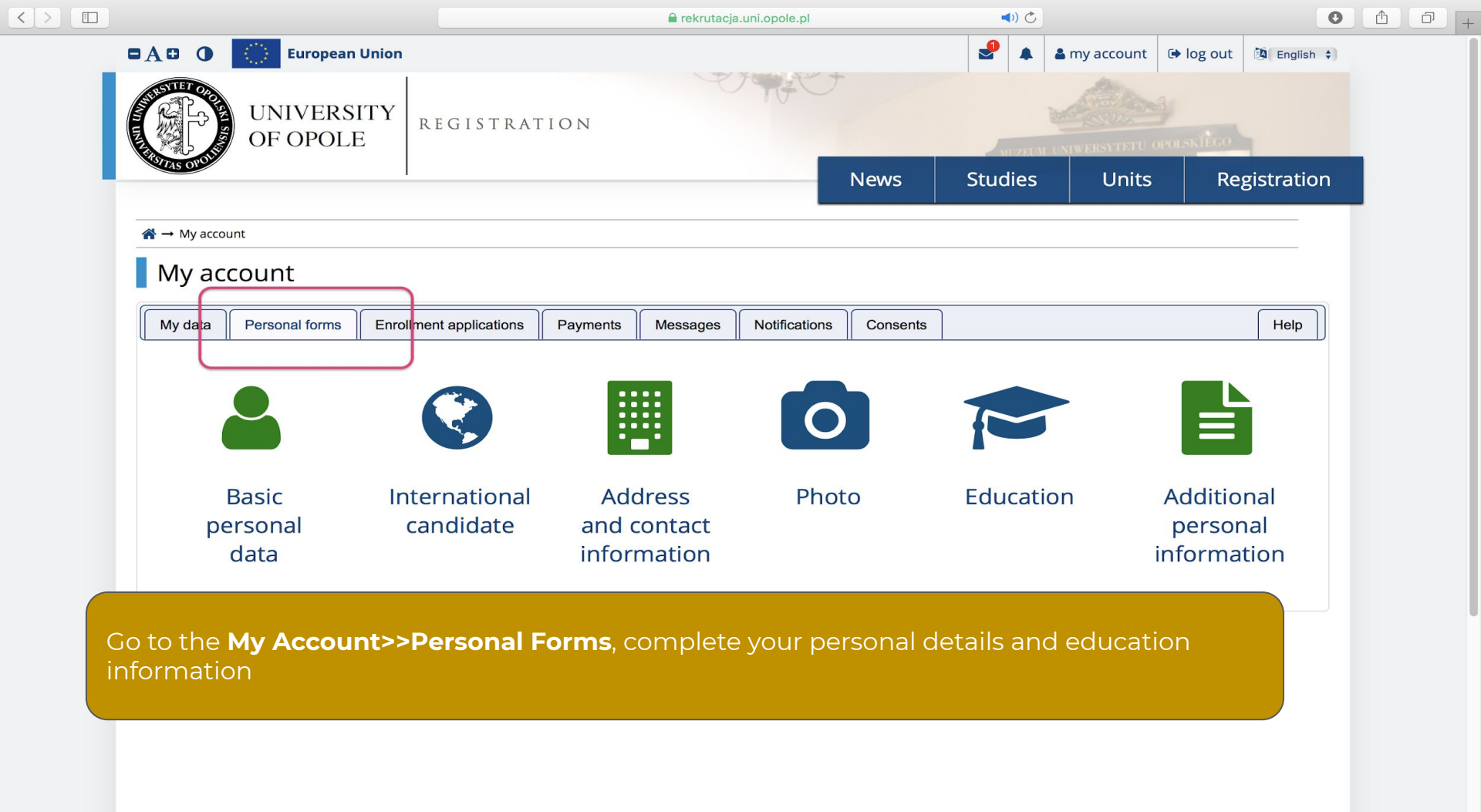

| 1 |   |
|---|---|
| 2 | - |
|   | > |

| rel | krutac | ia.uni.o | pole.pl |
|-----|--------|----------|---------|
|     |        |          |         |

| sic personal data                                                        | International candidate                                                                | Address and contact information                                                                                              | Photo                                       | Education                                                       | Additional personal information                                                             |                                                                  |
|--------------------------------------------------------------------------|----------------------------------------------------------------------------------------|----------------------------------------------------------------------------------------------------|---------------------------------------------|-----------------------------------------------------------------|---------------------------------------------------------------------------------------------|------------------------------------------------------------------|
|                                                                          |                                                                                        |                                                                                                    |                                             |                                                                 |                                                                                             |                                                                  |
| e typing your personal<br>ersity issued document<br>nave double surname, | data, remember that if you<br>ts. In Polish, proper names<br>there should be no spaces | u're enrolled, your data will be uploade<br>(such as first names, surnames, city na<br>around the hyphen. For example: Janin | ed to univers<br>ames) are w<br>na Maria No | sity systems. You<br>ritten with a cap<br>owak-Kowalewsk<br>ave | ur personal data will be displayed on :<br>ital letter. Only the first letter should<br>ca. | students lists and printed on<br>be capital, not all of them. If |
| First name <sup>*</sup>                                                  |                                                                                        |                                                                                                    |                                             | 0 / 40                                                          |                                                                                             |                                                                  |
| Second name                                                              | lf you don't have a middle                                                             | name, leave the field empty.                                                                                                 |                                             | 0 / 40                                                          |                                                                                             |                                                                  |
| Surname*                                                                 |                                                                                        |                                                                                                    |                                             | 0/40                                                            | >>Make sure                                                                                 | your personal                                                    |
| PESEL number                                                             | If you don't have a PESEL r<br>required from people with                               | number, don't fill out this field. PESEL n<br>Polish citizenship.                                                            | iumber is oi                                | 0/11<br>nly                                                     | details are as<br>internationa                                                              | s those in the<br>I passport.                                    |
| Gender*                                                                  | female                                                                                 |                                                                                                    |                                             | \$                                                              |                                                                                             |                                                                  |
| Date of birth*                                                           | DD.MM.YYYY                                                                             |                                                                                                    |                                             |                                                                 |                                                                                             |                                                                  |
| Place of birth <sup>*</sup>                                              |                                                                                        |                                                                                                    |                                             | 0 / 60                                                          |                                                                                             |                                                                  |
|                                                                          | select                                                                                 |                                                                                                    |                                             | \$                                                              |                                                                                             |                                                                  |
| Country of birth <sup>*</sup>                                            |                                                                                        |                                                                                                    |                                             | \$                                                              |                                                                                             |                                                                  |
| Country of birth*<br>I have Polish<br>citizenship*                       | no                                                                                     |                                                                                                    |                                             |                                                                 |                                                                                             |                                                                  |

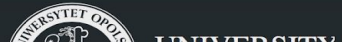

University of Opole

Uniwersytecki System Obsługi Studiów

Ċ

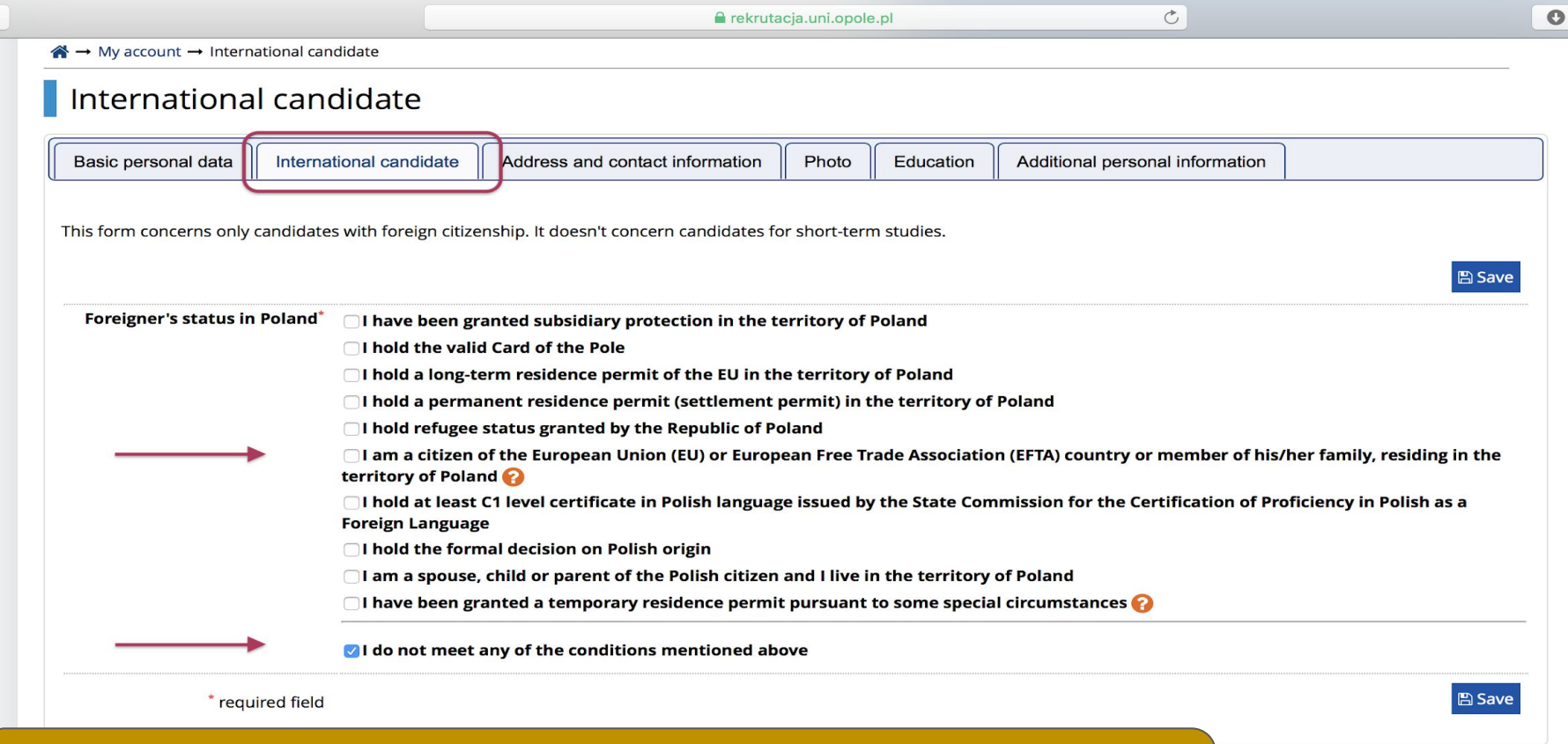

ŕħ

>>Some categories of foreign students are entitled to study free of charge. Select your status, if you are one of them. If not, select *"I do not meet any of the conditions mentioned above"* 

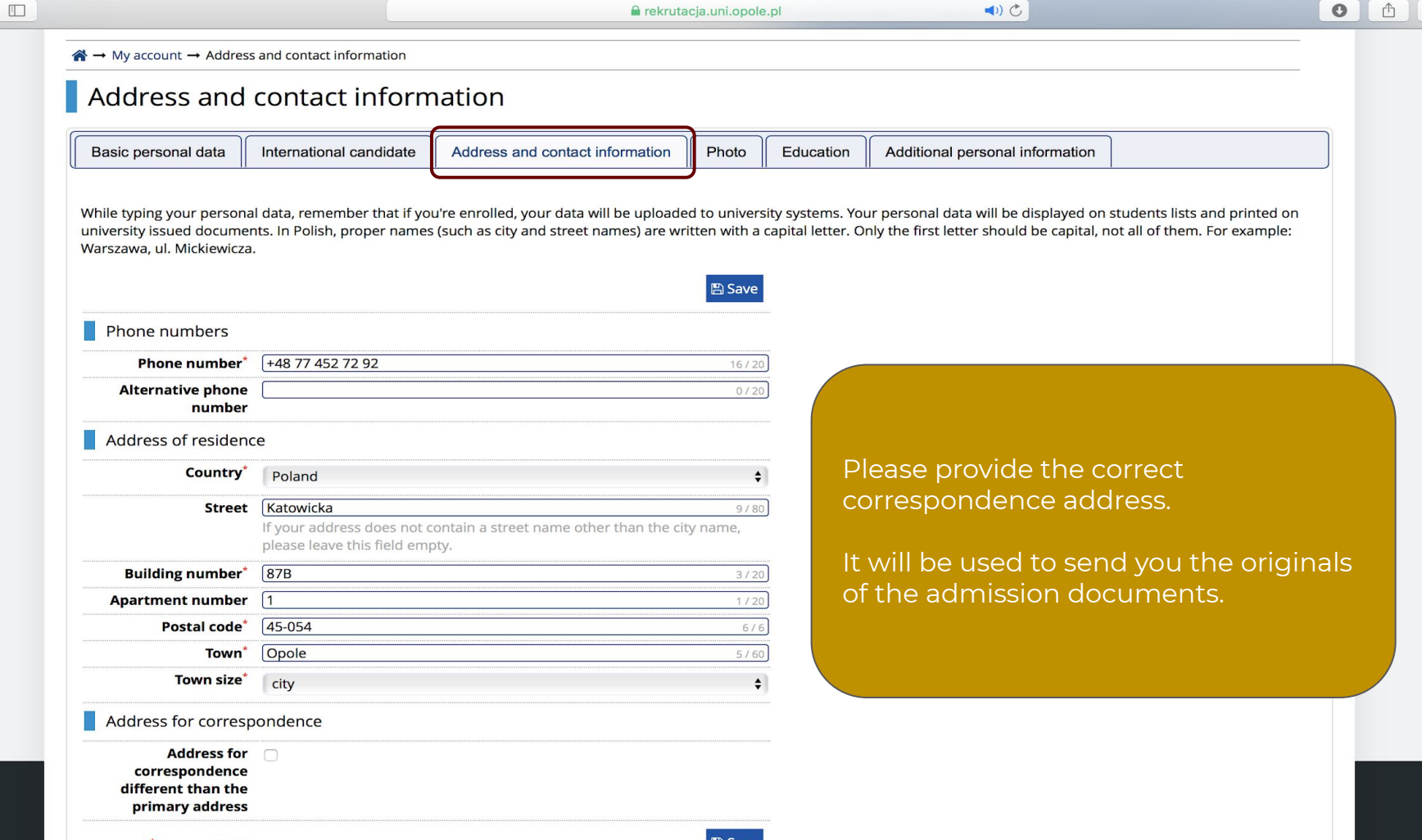

0 +

| * |     |       |       |
|---|-----|-------|-------|
|   | rea | uired | field |
|   |     |       |       |

< >

| rightarrow My account $ ightarrow$ Photo               |                                                                                                    |                                                            |
|--------------------------------------------------------|----------------------------------------------------------------------------------------------------|------------------------------------------------------------|
| Photo                                                  |                                                                                                    |                                                            |
| Basic personal data                                    | tional candidate Address and contact information Photo Efucation Additional pe                                                                                                    | ersonal information                                        |
| Photo requirements and a link to t                     | ne page with examples are at the bottom of the site. Remember that an incorrect or poor-quality pho                                                                                                    | oto will not be accepted by the administration.            |
|                                                        |                                                                                                    | >>Your photo should meet the                               |
| Choose photo                                           | Wybierz plik Brak zaznaczonych plików                                                                                                    | requirements. It will be printed                           |
| Profile picture privacy settings                       | Maximal picture size is 5 MB.   Everyone can see my photo.  My photo can be seen only by people who are logged in.                                                                                                    | on your student ID.                                        |
|                                                        | <ul> <li>My photo can be seen only by people who attend the same classes as I.</li> <li>My photo can be seen only by me (and the recruitment commission).</li> <li>This setting will be valid in USOSweb after admission to studies.</li> </ul> | >>Digital photo you upload<br>has to be identical to the   |
|                                                        |                                                                                                    | paper version of the photo you will submit with originals. |
| Photo requirements                                     |                                                                                                    | 5                                                          |
| Full description with examples o                       | an be found under the following address: https://obywatel.gov.pl/wyjazd-za-granice/zdjecie-d                                                                                                    | o-dowodu-lub-paszportu                                     |
| Candidate's photo should meet the They are as follows: | e same criteria as ID document photo.                                                                                                    |                                                            |

- Technical remarks:
  - Photos should have good quality (clear, with proper brightness, contrast and colour).
  - The background should be smooth and not too vivid and the head outline should be visible. A shadow of photographed person should not be visible in the background nor any other distractions.
  - Colours should be natural, photos without colour are forbidden (black and white, sepia).
  - A photo in JPEG or PNG format is preferred in minimum size of 500 x 625 pixels which enables printing a photo in 2 cm \* 2,5 cm size with proper quality. Pictures having larger size are also acceptable if they meet the mentioned proportions. If the uploaded picture has wrong proportions, it will be possible to crop it in the system.
  - If the admission rules require you to deliver a physical photo, it should be identical to the one uploaded electronically.
- General information
  - the photo should be up to date,
  - you cannot have any head covering, sunglasses nor any other covering that can hinder identification,

|                                                                                                    | _                                           | 🔒 rekrut                                                                                         | acja.uni.opol                    | le.pl                                  | <)) ♂                                       | 0                             | Ű |   |
|----------------------------------------------------------------------------------------------------|---------------------------------------------|--------------------------------------------------------------------------------------------------|----------------------------------|----------------------------------------|---------------------------------------------|-------------------------------|---|---|
| $\rightarrow$ My account $\rightarrow$ Education                                                               |                                             |                                                                                                  |                                  |                                        |                                             |                               |   |   |
| Education                                                                                                    |                                             |                                                                                                  |                                  |                                        |                                             |                               |   |   |
| Education                                                                                                    |                                             |                                                                                                  |                                  |                                        | _                                           |                               |   |   |
| Basic personal data                                                                                            | ernational candida                          | te Address and contact information                                                               | Photo                            | Education                              | Additional personal information             |                               |   |   |
|                                                                                                    |                                             |                                                                                                  | . (                              | ·                                      |                                             |                               |   |   |
| While typing your personal d                                                                                   | ta remember that                            | if you're aprolled your data will be upload                                                      | od to univor                     | rsity systems Vo                       | ur personal data will be displayed on st    | udents lists and printed on   |   |   |
| university issued documents.                                                                                   | n Polish, proper na                         | ames (such as school names, city names) a                                                        | re written w                     | ith a capital lette                    | er. Only the first letter should be capital | l, not all of them. Don't put |   |   |
| spaces or any other punctuat                                                                                   | on in document nu                           | imbers. This form does not concern candic                                                        | lates for sho                    | ort-term studies.                      |                                             |                               |   |   |
| Depending on what studies you information about them. Howe                                                     | apply for, you need<br>er, you might need t | to add respective certificates concerning you<br>to fill in the missing data before printing the | r education o<br>enrollment a    | or other qualifica<br>pplication form. | tions. In some cases you can add docume     | ents without entering all the |   |   |
| and a second second second second second second second second second second second second second second second |                                             |                                                                                                  |                                  |                                        |                                             |                               |   |   |
|                                                                                                    |                                             |                                                                                                  |                                  |                                        |                                             | 🖺 Save                        |   |   |
| Secondary education                                                                                            |                                             |                                                                                                  |                                  |                                        |                                             |                               |   |   |
| High school t                                                                                                  | pe <sup>*</sup> Foreign inst                | itution                                                                                          | 4                                |                                        | 7                                           |                               |   | ١ |
| High school na                                                                                                 | me*                                         |                                                                                                  | < <u> </u>                       |                                        |                                             |                               |   |   |
|                                                                                                    | Start entering<br>Example: after            | g name of your school and the system will<br>er typing 'Warsaw XXI' the system will displ        | display a list<br>ay a list of s | t of hints. Please<br>chools based in  | >>Provide inform                            | ation on your high            |   |   |
|                                                                                                    | looking for is                              | not on the list, please enter it manually.                                                       | -                                |                                        | school certificate                          |                               |   |   |
| High school                                                                                                    | ity*                                        |                                                                                                  |                                  |                                        |                                             |                               |   |   |
| Docum                                                                                                    | nts Add informa                             | ition about your maturity or equivalent do                                                       | cuments bel                      | low (concerns or                       | >>Click "Save and                           | l add certificate"            |   |   |
|                                                                                                    | O Save and                                  | d add certificate                                                                                |                                  |                                        |                                             |                               |   |   |
|                                                                                                    |                                             |                                                                                                  |                                  |                                        |                                             |                               |   |   |
| Olympiads and contes                                                                                           | S                                           |                                                                                                  |                                  |                                        |                                             |                               |   |   |
| Docum                                                                                                    | nts Here you car                            | n add information about your achievemen                                                          | ts in olympia                    | ads and other co                       | ontests, which you want to benefit from     | in the recruitment process.   |   |   |
|                                                                                                    | G Save and                                  | d add certificate                                                                                |                                  |                                        |                                             |                               |   |   |
|                                                                                                    |                                             |                                                                                                  |                                  |                                        |                                             |                               |   |   |
|                                                                                                    |                                             |                                                                                                  |                                  |                                        |                                             |                               |   |   |
| Higher education                                                                                               |                                             |                                                                                                  |                                  |                                        |                                             |                               |   |   |
| Higher education                                                                                               | ber                                         |                                                                                                  |                                  |                                        |                                             | 0/12                          |   |   |

<>

|                                                                                    | 🔒 rekrutacja.uni.opole.pl                                                                                                    |                      | Ċ                        |                      | 0                            |  |
|------------------------------------------------------------------------------------|----------------------------------------------------------------------------------------------------|----------------------|--------------------------|----------------------|------------------------------|--|
| >>Complete all the field document (in <i>"Save and</i>                             | s required. Upload the scan of the<br>I add file") - name the file!                                                           |                      | MIZEUM UN                | IVERSYTETU OPOL      | SKIEGO                       |  |
| >>Click "Save and edit e                                                           | xam results"                                                                                                    | News                 | Studies                  | Units                | Registration                 |  |
| $\stackrel{\bullet}{\Rightarrow}$ My account $\rightarrow$ Education $\rightarrow$ | Edit document                                                                                                    |                      |                          |                      |                              |  |
| Foreign maturity                                                                   | diploma (high school)                                                                                                    |                      |                          |                      | 巴 Save                       |  |
| Document type                                                                      | Foreign maturity diploma (high school)                                                                                        |                      |                          |                      |                              |  |
| bocument year                                                                      | 2012<br>Document year should be the same as in the issue date. If you don't have                                              | the document vet,    | but vou will obtain it s | oon, please enter    | the current year.            |  |
| Document number                                                                    | 999888<br>A number will be required if the document is to be accepted in registration<br>annex numbers separated with commas. | n process. If you to | ok resit exams, please   | enter the docume     | 6 / 100<br>nt number and all |  |
| Date of issue                                                                      | 22.06.2012                                                                                                    |                      |                          |                      |                              |  |
| Issuing institution type                                                           | [                                                                                                    |                      |                          |                      | \$                           |  |
| Issuing institution name                                                           | (High school No. 2<br>Please enter a town to display a list of institutions that are based in it. If th                       | e institution you a  | re looking for is not on | the list, please ent | 17 / 200<br>ter it manually. |  |
| Place of issue                                                                     | Berlin                                                                                                    |                      |                          |                      | 6 / 80                       |  |
| Short comment                                                                      | [<br>If you're adding an unknown type of document you should describe it!                                                     |                      |                          |                      | 0 / 500                      |  |
|                                                                                    | File is not required for this certificate. Maximal number of files: 1.         Save and add file                              |                      |                          | Ų                    |                              |  |
| * required field                                                                   |                                                                                                    |                      | ວ Save and return        | Save and edit ex     | am results 🖺 Save            |  |

+

|                                                                                                    |                                                                                                    | 470                                                                                                    | C                                                                                                    |  |  |  |
|----------------------------------------------------------------------------------------------------|----------------------------------------------------------------------------------------------------|----------------------------------------------------------------------------------------------------|----------------------------------------------------------------------------------------------------|--|--|--|
|                                                                                                    |                                                                                                    |                                                                                                    |                                                                                                    |  |  |  |
|                                                                                                    |                                                                                                    |                                                                                                    |                                                                                                    |  |  |  |
| onal candidate Address an                                                                                                    | d contact information Photo Education                                                                                                    | Additional personal information                                                                                                    |                                                                                                    |  |  |  |
| nember that if you're enrolled, y<br>sh, proper names (such as scho<br>locument numbers. This form d<br>for, you need to add respective ce<br>might need to fill in the missing o | our data will be uploaded to university systems. Yol names, city names) are written with a capital le<br>oes not concern candidates for short-term studie<br>rtificates concerning your education or other qualifi-<br>data before printing the enrollment application form | Your personal data will be displayed on s<br>tter. Only the first letter should be capita<br>is.<br>cations. In some cases you can add docum<br>b. | tudents lists and printed on<br>I, not all of them. Don't put<br>ents without entering all the                                                   |  |  |  |
| Save Save                                                                                                    |                                                                                                    |                                                                                                    |                                                                                                    |  |  |  |
| Foreign institution                                                                                                    |                                                                                                    |                                                                                                    |                                                                                                    |  |  |  |
| High school No. 2                                                                                                    | hool No. 2 17/20                                                                                                    |                                                                                                    |                                                                                                    |  |  |  |
| Start entering name of your sch<br>Example: after typing 'Warsaw X<br>ooking for is not on the list, plea                                                                         | ool and the system will display a list of hints. Plea<br>XI' the system will display a list of schools based i<br>ase enter it manually.                                                                                                    | se enter a town name to display a list of<br>n Warsaw that contain 'XXI' in their name                                                             | schools that are based in it.<br>e. If the school you are                                                                                        |  |  |  |
| Berlin                                                                                                    |                                                                                                    |                                                                                                    | 6 / 50                                                                                                    |  |  |  |
| Add information about your ma                                                                                                    | aturity or equivalent documents below (concerns                                                                                                    | only candidates for first degree studies).                                                                                                    |                                                                                                    |  |  |  |
| Foreign maturity diploma<br>high school)<br>Fields missing:<br>- document number<br>- exam scores                                                                                 | Document year: 2012<br>Document number:<br>Date of issue: 22.06.2012<br>Issuing institution name: High school No. 2<br>Place of issue: Berlin                                                                                                    | Add missing grades here                                                                                                    | Edit exam results                                                                                                    |  |  |  |
| Here you can add information a                                                                                                    | bout your achievements in olympiads and other                                                                                                    | contests, which you want to benefit from                                                                                                    | n in the recruitment process.                                                                                                    |  |  |  |
| F                                                                                                    | Here you can add information a                                                                                                    | ere you can add information about your achievements in olympiads and other                                                                         | Here you can add information about your achievements in olympiads and other contests, which you want to benefit from<br>Save and add certificate |  |  |  |

ð (+

## **Candidates for BA studies**

| LP. |                         |         |                | Weight |
|-----|-------------------------|---------|----------------|--------|
|     | SUBJECT                 | PART    | % PKT          | J      |
| 1   | mathematics             | written | basic level    | 0,30   |
| 1   | mathematics             |         | extended level | 0,40   |
| 2   | foreign language        | written | basic level    | 0,15   |
| 2   | Toreign language        |         | extended level | 0,20   |
| 2   | subject of your shoiset | written | basic level    | 0,30   |
| 3   | subject of your choice* |         | extended level | 0,40   |

Only one level should be selected.

\*Subject of your choice: Geography, History or Civics.

#### CANDIDATES WITH "OLD MATURA"

| LP. | Subject                    | Grade                    | Weight      |      |
|-----|----------------------------|--------------------------|-------------|------|
| 1   | mathematics                | written part of the exam | 0,40        |      |
| 2   | for a star barren and      | written part of the exam | 0,20        |      |
| 2   | 2 foreign language         | foreign language         | final grade | 0,10 |
| -   |                            | written part of the exam | 0,40        |      |
| 3   | 3 subject of your choice** | final grade *            | 0,20        |      |

\*Final grade is converted into points according to the table in Attachment 4 to the Senate Resulution and will be considered only if the candidate had no written exam in the given subject.

\*\*Subject of your choice: History, Civics or Geography.

### Qualification criteria for foreign candidates 🔇

In order to apply, enter the final exam grade fom your secondary school certificate in the following subject

=

1. Maths

2. Foreign language

3. Subject of your choice (History, Civics or Geography).

>>In order to apply for a study programme, check the Qualification Criteria in the Programme Description and put the required grades in **"Edit exam results"** 

| <        | <u> </u> | 1 |
|----------|----------|---|
| <b>`</b> |          |   |

🔒 rekrutacja.uni.opole.pl

C

• • • +

|       |                          |                                                               |       |                 | Exam score |    |                                   |
|-------|--------------------------|---------------------------------------------------------------|-------|-----------------|------------|----|-----------------------------------|
| Taken | Exam code                | Exam name                                                     | Level | l<br>know<br>my | Value      |    |                                   |
|       |                          |                                                               |       | result          |            | >  | >Go to "Edit exam results" and    |
|       | Z_ANGIELSKI              | English language (foreign maturity diploma)                   | -     |                 |            | C  | heck if you have selected all the |
|       | Z_ANGIELSKI_DWUJEZYCZNY  | English language bilingual (foreign maturity diploma)         | —     |                 |            | r  | neek in you have selected all the |
|       | Z_BIALORUSKI_MNIEJSZOSCI | Belarusian language (foreign maturity diploma)                | -     |                 |            |    | equired grades                    |
|       | Z_BIOLOGIA               | Biology (foreign maturity diploma)                            | —     |                 |            |    |                                   |
|       | Z_CHEMIA                 | Chemistry (foreign maturity diploma)                          | —     |                 |            | ٢  |                                   |
|       | Z_FILOZOFIA              | Philosophy (foreign maturity diploma)                         | _     |                 |            |    |                                   |
|       | Z_FIZYKA                 | Physics and astronomy (foreign maturity diploma)              | —     |                 |            | >  | >Contact the Admission Team       |
|       | Z_FRANCUSKI              | French language (foreign maturity diploma)                    | _     |                 |            | to | o help you convert the grades     |
|       | Z_FRANCUSKI_DWUJEZYCZNY  | French language bilingual (foreign maturity diploma)          | _     |                 |            | a  | ccording to the Polish grading    |
|       | Z_GEOGRAFIA              | Geography (foreign maturity diploma)                          | —     |                 |            | S١ | vstem                             |
|       | Z_GREKA                  | Greek language and ancient culture (foreign maturity diploma) | _     |                 |            |    |                                   |
|       | Z_HISTORIA               | History (foreign maturity diploma)                            | _     |                 | [          | ٢  |                                   |
|       | Z_HISZPANSKI             | Spanish language (foreign maturity diploma)                   | _     |                 |            | ٢  |                                   |
|       | Z_HISZPANSKI_DWUJEZYCZNY | Spanish language bilingual (foreign maturity diploma)         | _     |                 |            | ٢  |                                   |
|       | Z_HMUZYKA                | History of music (foreign maturity diploma)                   | _     |                 |            | ٢  |                                   |
|       | Z_HSZTUKA                | History of Art (foreign maturity diploma)                     | _     |                 |            | ٢  |                                   |
|       | Z_INFORMATYKA            | Computer Science (IT) (foreign maturity diploma)              | —     |                 |            | ٢  |                                   |
|       | Z_INFORMATYKA_OK         | Informatyka, ocena końcoworoczna                              | _     |                 |            | ٢  |                                   |
|       | Z_JEZYK_OJCZYSTY         | Język ojczysty kandydata                                      | _     |                 |            | ٢  |                                   |
|       | Z_KASZUBSKI_MNIEJSZOSCI  | Kashubian language (foreign maturity diploma)                 | _     |                 |            | ٥  |                                   |
|       | Z_LACINA                 | Latin language and ancient culture (matura zagraniczna)       | _     |                 |            | ٢  |                                   |
|       | Z_LEMKOWSKI_MNIEJSZOSCI  | Lemko language (foreign maturity diploma)                     | _     |                 |            | ٥  |                                   |
|       | Z_LITEWSKI_MNIEJSZOSCI   | Lithuanian language (foreign maturity diploma)                | _     |                 |            | ٢  |                                   |
|       | Z_MATEMATYKA             | Mathematics (foreign maturity diploma)                        | _     |                 |            | ٢  |                                   |
|       | Z_MATEMATYKA_OK          | Matematyka, ocena końcoworoczna                               | _     |                 |            | 0  |                                   |

|                             | erekrutacja.uni.opole.pl                                                                                                    | 5                                                   | C  |
|-----------------------------|----------------------------------------------------------------------------------------------------|-----------------------------------------------------|----|
| f you apply foi             | an MA degree programme                                                                                                    |                                                     |    |
| Olympiads and contests      |                                                                                                    |                                                     |    |
| Documents                   | Here you can add information about your achievements in olympiads and other contests, which y<br>Save and add certificate   | ou want to benefit from in the recruitment process. |    |
| Higher education            |                                                                                                    |                                                     |    |
| Student number              | Student number at the University of Opole (if you are or were a student)                                                    | 0/12                                                | Ĵ  |
| Documents                   | Add information about your higher education below (concerns only candidates for second degree                               | , third degree and postgraduate studies).           |    |
| Certificates and other docu | ments required to start studies                                                                                             |                                                     |    |
| Documents                   | Add information about your other certificates below (concerns only candidates for studies which in Save and add certificate | require additional certificates).                   |    |
| >>My account >>             | •Education tab, and complete the fields in <i>Higher</i>                                                                    | Education section.                                  | #1 |
| : Student numbe<br>e        | er is to be entered only if you are or were a student                                                                       | of the University of                                |    |

+

 $\langle \rangle$ 

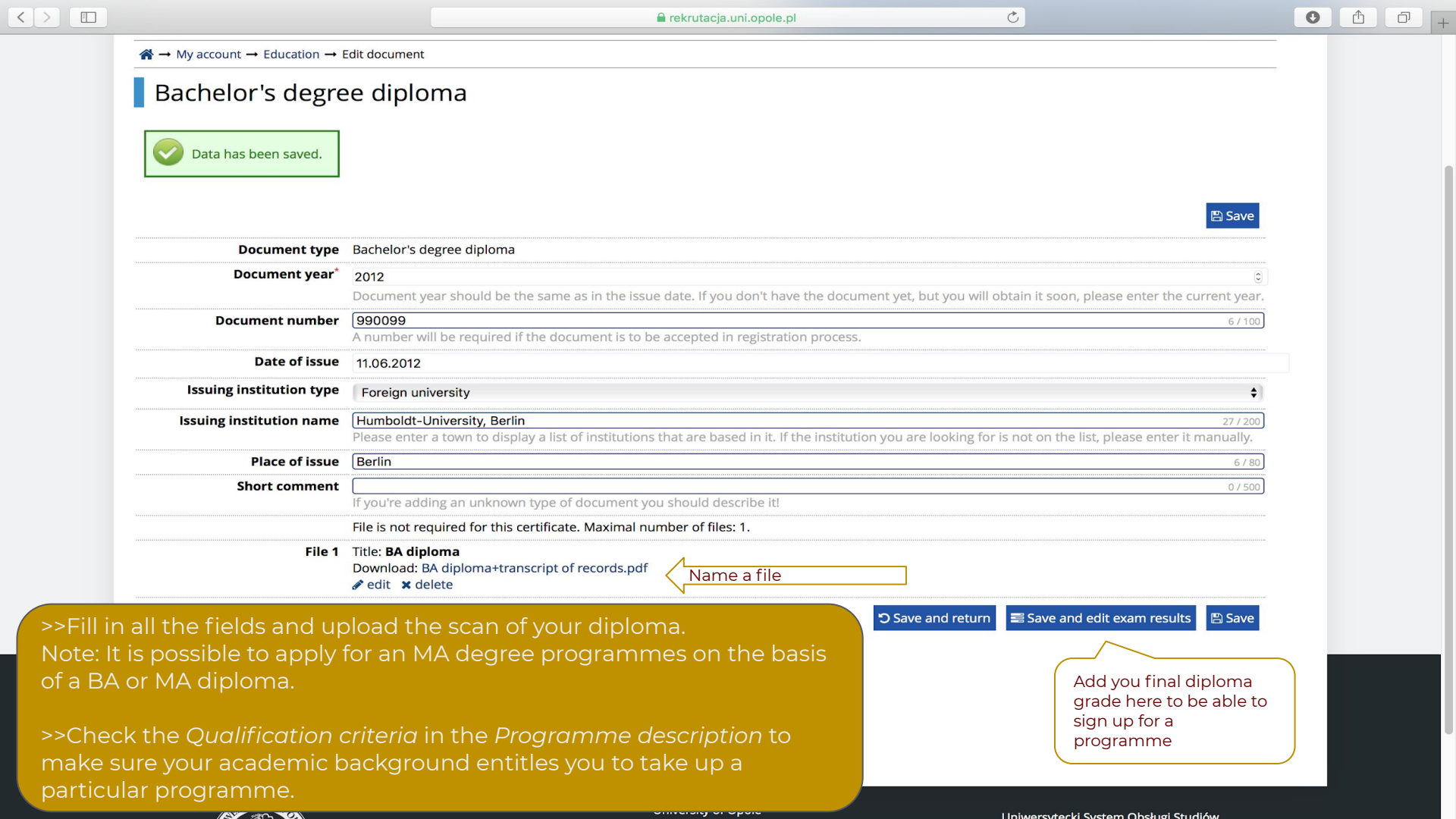

< >

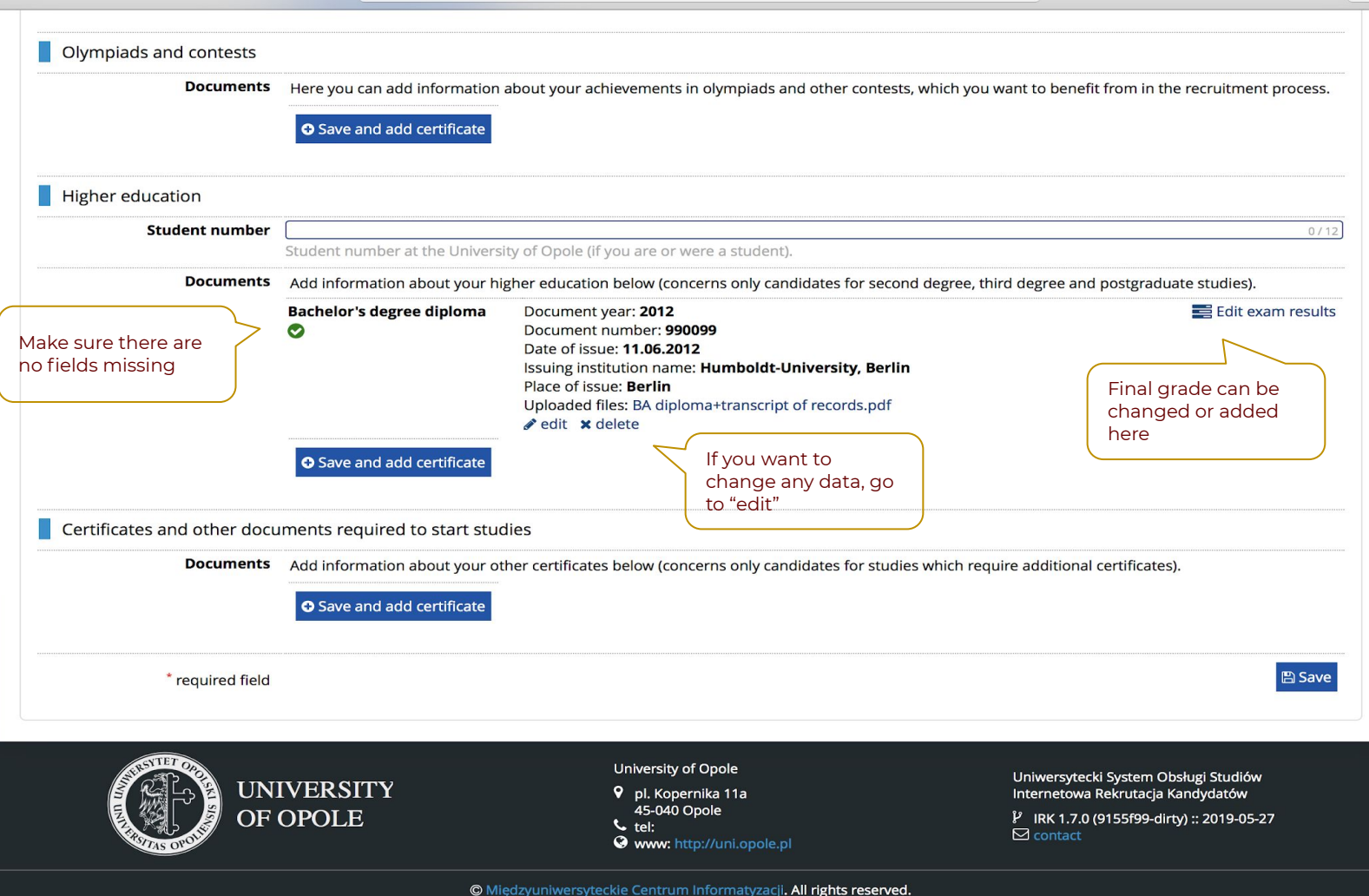

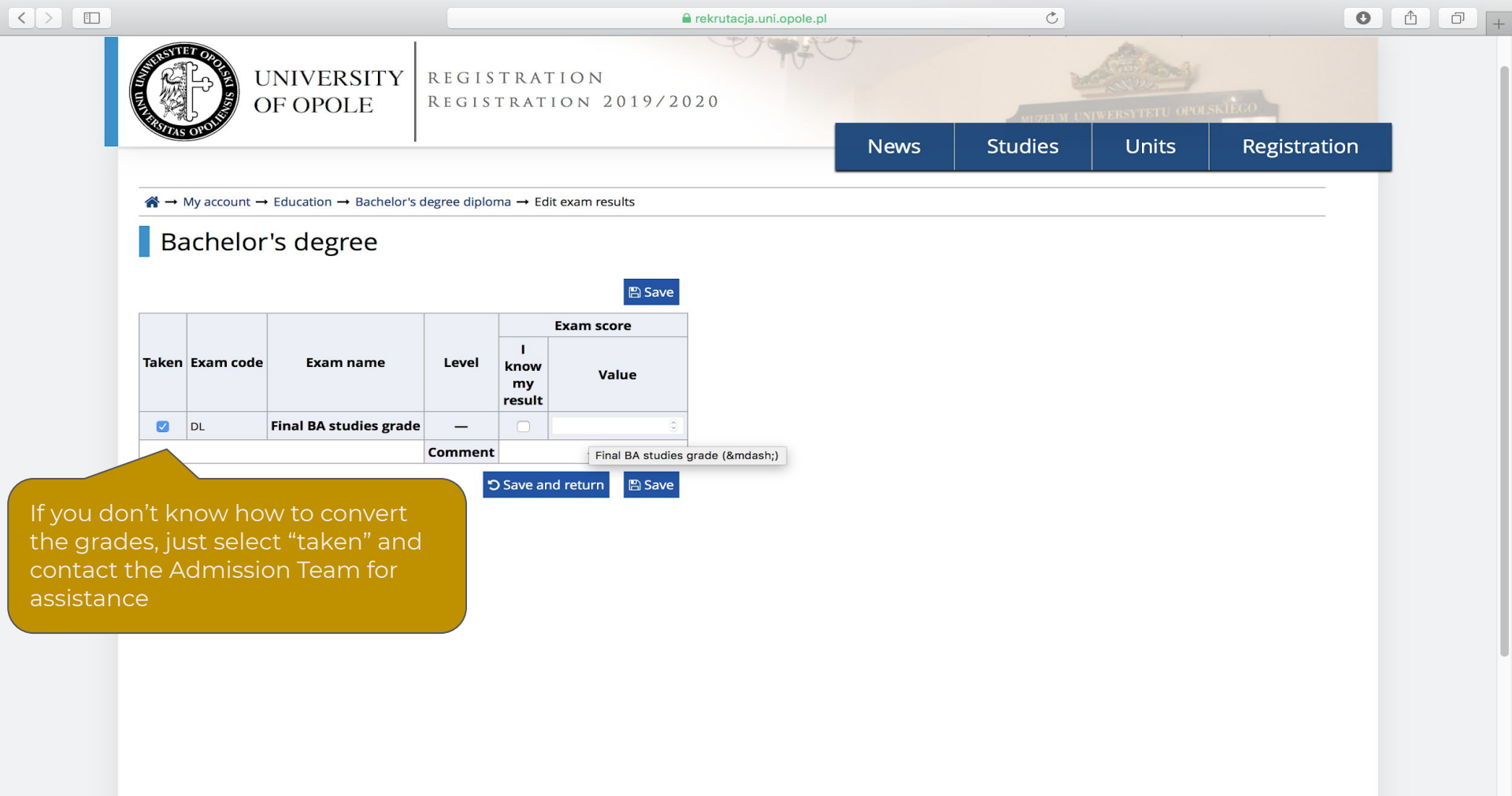

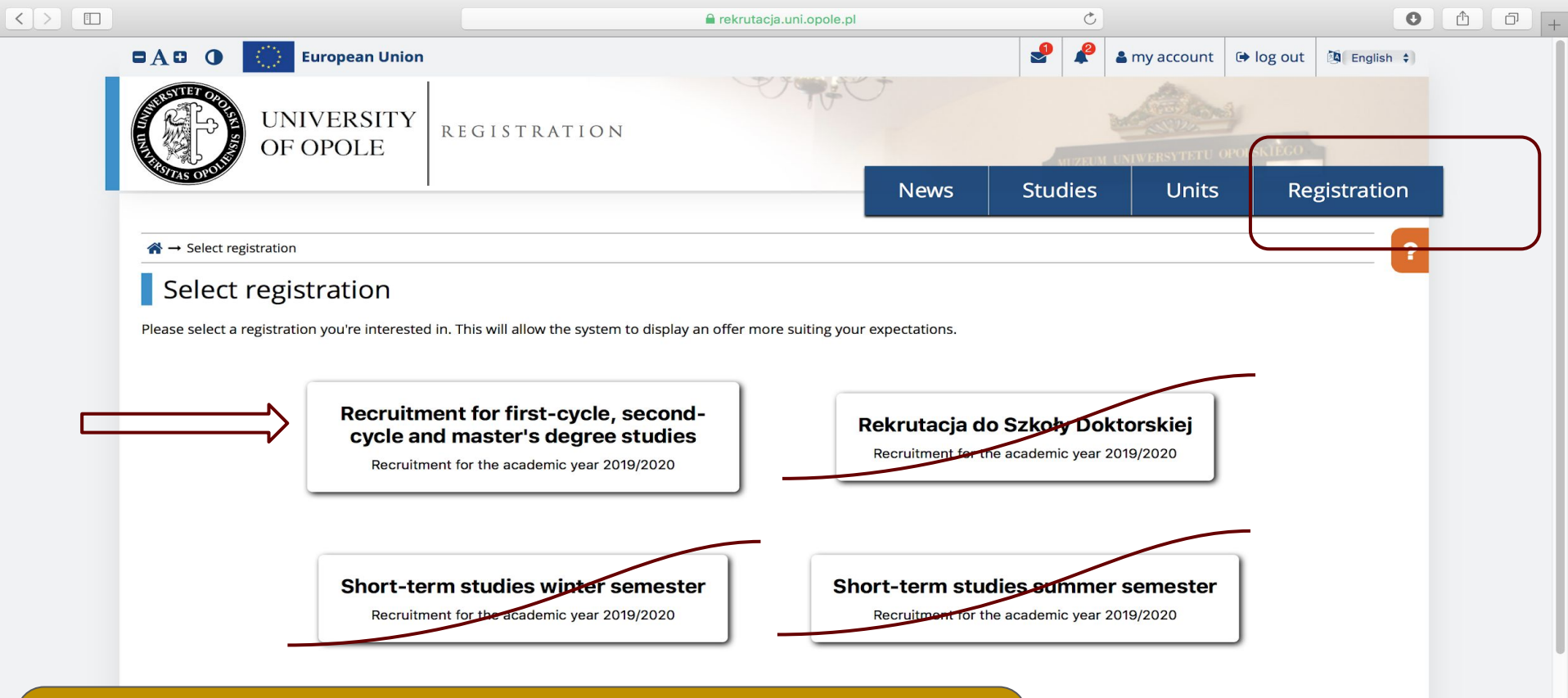

>>Make sure you have uploaded a photo, completed all the personal and education information, enter the final grades

>>This done, choose your study programme and apply

| <ul> <li>The list of studies displayed on this page is limited to the selected registration. If you want to see the rest of the offer, select a different registration.</li> <li>Filters</li> <li>Only with active phase  <ul> <li>Only with active phase</li> <li>Only with active phase</li></ul></li></ul> | Recruitment for first-cycle second                                                                                                    | -cycle and master's degree studies                                                                                                    |                                                                                                    | C switch registrations X cancel selection                                             | 2                           |
|----------------------------------------------------------------------------------------------------|----------------------------------------------------------------------------------------------------|----------------------------------------------------------------------------------------------------|----------------------------------------------------------------------------------------------------|---------------------------------------------------------------------------------------|-----------------------------|
| <ul> <li>Filters</li> <li>Conjunction of the study programme, filter is plotechnology (#)</li> <li>Individual for the study programme, filter is plotechnology (#)</li> <li>Individual for the study programme, filter is plotechnology (#)</li> <li>Individual for the study programme, filter is plotechnology (#)</li> <li>Individual for the study programme, filter is plotechnology (#)</li> <li>Individual for the study programme, filter is plotechnology (#)</li> <li>Individual for the study programme, filter is plotechnology (#)</li> <li>Individual for the study programme, filter is plotechnology (#)</li> <li>Individual for the study programme, filter is plotechnology (#)</li> <li>Individual for the study program of your choice easier</li> <li>Individual for the study program of your choice easier</li> <li>Individual for the study program of your choice easier</li> <li>Individual for the plotechnology (#)</li> <li>Individual for the plotechnology (#)</li> <li>Individual for the pl</li></ul>      | The list of studies displayed on this page is                                                                                                    | limited to the selected registration. If you want to see the                                                                                                    | e rest of the offer, select a different registration.                                                                                                    |                                                                                       | •                           |
| <ul> <li>Studies</li> <li>Filters</li> <li>I do not with active phase Q</li> <li>I do not with active phase Q</li> <li>I do not with active phase</li></ul>       | <b>☆</b> → Studies                                                                                                    |                                                                                                    |                                                                                                    |                                                                                       |                             |
| Filters       Image: Second Second Seco                                                        | Studies                                                                                                    |                                                                                                    |                                                                                                    |                                                                                       |                             |
| <ul> <li>A</li> <li>(A) Administracja (a)</li> <li>(B) Angewandte Germanistik (2)</li> <li>(B) Biology (3)</li> <li>(B) Biology (3)</li> <li>(B) Biotechnologia medyczna (4)</li> <li>(B) Biotechnology (6)</li> <li>(B) Biotechnology (6)</li> <li>(B) Field Edytorstwo (1)</li> <li>(B) Field Biology (5)</li> <li>(B) Biotechnologia francuska (1)</li> <li>(B) Field Biology (7)</li> <li>(B) Biotechnologia francuska (1)</li> <li>(B) Field Biology (7)</li> <li>(B) Biotechnologia francuska (1)</li> <li>(B) Field Biology (7)</li> <li>(B) Field Biotechnologia francuska (1)</li> <li>(B) Field Biology (7)</li> <li>(B) Field Biology (7)</li> <li>(B) Biotechnologia francuska (1)</li> <li>(B) Field Biology (7)</li> <li>(B) Field Biology (7)</li> <li>(B) Field Biotechnologia francuska (1)</li> <li>(B) Field Biology (7)</li> <li>(B) Field Biology (7)</li> <li>(B) Field Biolog</li></ul>      | Filters O                                                                                                    | Only with active phase <b>Q</b>                                                                                                    |                                                                                                    | T Filter G                                                                            | ≽                           |
| <ul> <li>(x) Administracja (4)</li> <li>(x) Administracja (4)</li> <li>(x) Angewandte Germanistik (2)</li> <li>(g) Biology (3)</li> <li>(g) Biology (3)</li> <li>(g) Biology (3)</li> <li>(g) Biotechnologia medyczna (4)</li> <li>(g) Biotechnology (8)</li> <li>(g) Business Language Studies (2)</li> </ul> <b>F</b> <ul> <li>(g) Edvorstwo (1)</li> <li>(grey English in Public Communication (1)</li> <li>(grey English Philology (6)</li> <li>(g) Environmental Engineering (2)</li> <li>(g) Environmental Protection (4)</li> </ul> <b>L</b> <ul> <li>(M) Multiplicity (2)</li> <li>(g) Environmental Protection (4)</li> </ul>                                                                                                    | A                                                                                                    | В                                                                                                    |                                                                                                    |                                                                                       |                             |
| E       F         • [E] Economics (6)       • [NOR] Family Studies (2)         • [ED] Edytorstwo (1)       • [FF] Filologia francuska (1)         • [EPC] English in Public<br>Communication (1)       • [FF] Filologia romańska od<br>podstaw (1)       • [FG] Germanistik Lehramt (1)       • [HIT] Historia i teraźniejszość 40+ (1)         • [FP] English Philology (6)       • [FF] Filologia romańska od<br>podstaw (1)       • [FG] Germanistik Lehramt (1)       • [FG] Gospodarka leśna (1)         • [IS] Environmental Engineering (2)       • [IS] Environmental Protection (4)       J       L       M                                                                                                    | <ul> <li>[A] Administracja (4)</li> <li>[AG] Angewandte Germanistik (2)</li> <li>[EDUART] Art Education (2)</li> </ul>                                                                                                    | <ul> <li>(BTK] Bałkańska turystyka<br/>kulturowa (1)</li> <li>(B) Biology (3)</li> <li>(BIO] Biomonitoring (1)</li> <li>(BTM] Biotechnologia medyczna (4)</li> <li>(BT] Biotechnology (8)</li> <li>(BB] Business Language Studies (2)</li> </ul> | <ul> <li>&gt;In order to choose<br/>to hello.uni.opole.pl/s<br/>study offer in English</li> <li>&gt;You can use Filters<br/>of your choice easier</li> </ul> | e your study programme<br>study/ and get familiar v<br>h.<br>s to find the study prog | e, first<br>with tl<br>ramm |
| <ul> <li>tE Economics (6)</li> <li>tED Edytorstwo (1)</li> <li>tEPC English in Public<br/>Communication (1)</li> <li>tEPP English Philology (6)</li> <li>tETP English Philology - Teacher<br/>Training Programme (2)</li> <li>tES Environmental Engineering (2)</li> <li>tos Environmental Protection (4)</li> <li>J</li> <li>L</li> <li>text text text text text text text text</li></ul>                                                                                                    | E                                                                                                    | F                                                                                                    |                                                                                                    |                                                                                       |                             |
| I J L M                                                                                                    | <ul> <li>[E] Economics (6)</li> <li>[ED] Edytorstwo (1)</li> <li>[EPC] English in Public<br/>Communication (1)</li> <li>[EP] English Philology (6)</li> <li>[ETP] English Philology – Teacher<br/>Training Programme (2)</li> <li>[IS] Environmental Engineering (2)</li> <li>[OS] Environmental Protection (4)</li> </ul> | <ul> <li>[NOR] Family Studies (2)</li> <li>[FF] Filologia francuska (1)</li> <li>[FRP] Filologia romańska od podstaw (1)</li> </ul>                                                                                                    | <ul> <li>[GAM] Game studies (2)</li> <li>[FG] Germanistik (2)</li> <li>[FGL] Germanistik Lehramt (1)</li> <li>[GL] Gospodarka leśna (1)</li> </ul>           | <ul> <li>দোশ্য Historia i teraźniejszość 40+ (1</li> <li>দেশ্য History (2)</li> </ul> | )                           |
|                                                                                                    | 1                                                                                                    | J                                                                                                    | L                                                                                                    | M                                                                                     |                             |

[JPN] Language studies - Polish for

Beginners with German (1)

• [MLA] Master of Liberal Arts (1)

O mum Mathematics (7)

• [SM] International Relations (2)

< >

- 0 IBMI International security (1)
- [DZ] Journalism and Social
   Communication (1)
- [IAT] Jezyk angielski w turystyce (1)

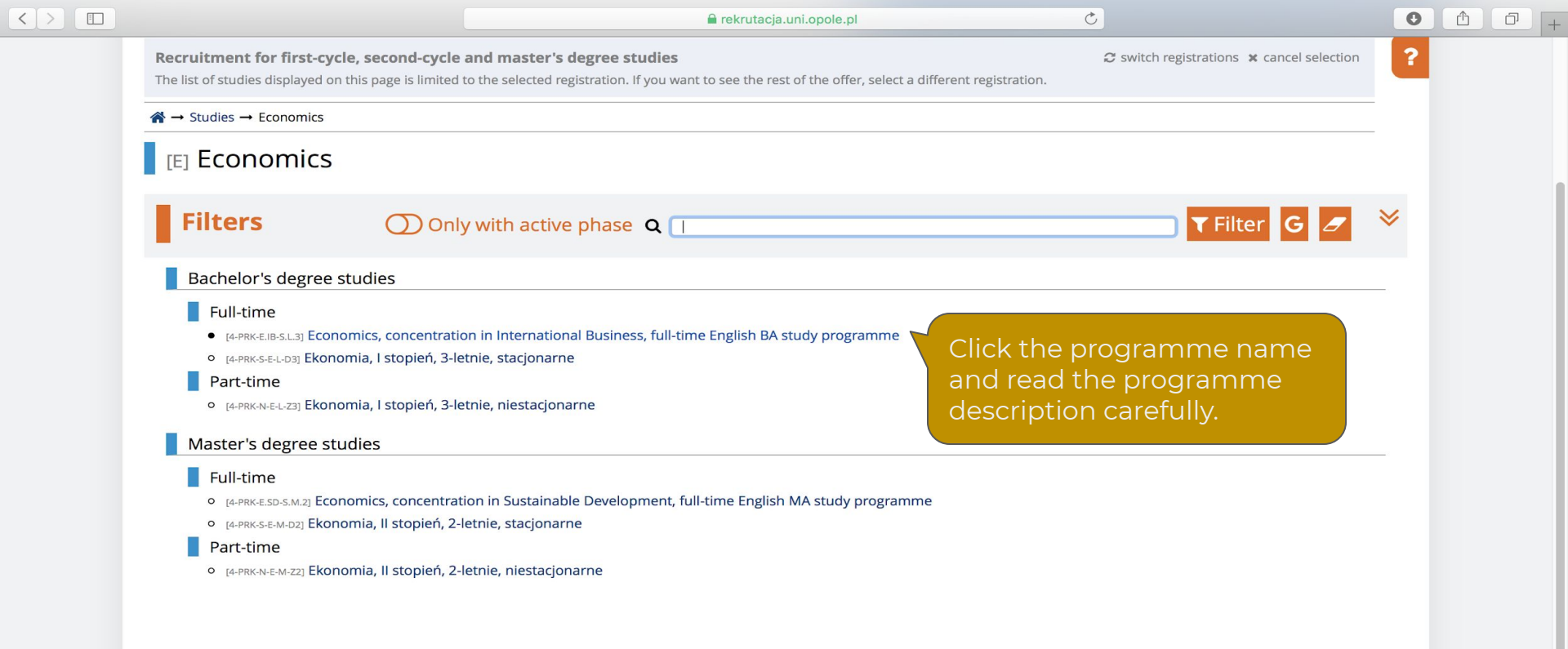

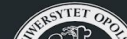

| $\langle \rangle$ |                                                                                                    | 🚍 🔒 rekrutacja.uni.opole.pl                                                                                                    | 0                                                                                                    |                                        | 0 | Û | đ |
|-------------------|----------------------------------------------------------------------------------------------------|----------------------------------------------------------------------------------------------------|----------------------------------------------------------------------------------------------------|----------------------------------------|---|---|---|
|                   | Recruitment for first-cycle, second-cycle<br>The list of studies displayed on this page is limited                                                                                                    | and master's degree studies<br>to the selected registration. If you want to see the rest of the offer,                                                                                                    | $oldsymbol{arsigma}$ sw select a different registration.                                                                                                    | vitch registrations 🕱 cancel selection |   |   |   |
|                   | $\Re \rightarrow$ Studies $\rightarrow$ Economics $\rightarrow$ Economics, concern                                                                                                    | tration in International Business, full-time English BA study program                                                                                                    | nme                                                                                                    |                                        |   |   |   |
|                   | [4-PRK-E.IB-S.L.3] Economics<br>programme                                                                                                    | , concentration in International                                                                                                    | Business, full-time En                                                                                                    | glish BA study                         |   |   |   |
|                   | About the Programme                                                                                                    |                                                                                                    | Table of                                                                                                    | contents                               |   |   |   |
|                   | The Bachelor's Programme in International Busine<br>required to become a successful international busin<br>complex knowledge of economics, finance and busine<br>Advantages of the Programme Make surv | ss provides specific knowledge, tools and experience<br>ness leader. During this programme a person will gain<br>siness leadership of inter- and multinational enterprises.<br>e you have entered all the required grades | <ol> <li>About the Programme</li> <li>Advantages of the Programme</li> <li>Work Opportunities and Further B</li> <li>Tuition fee</li> <li>Contact</li> <li>Qualification criteria</li> <li>Qualification criteria for foreign car</li> </ol> | Education Options<br>andidates         |   |   |   |
|                   | Our students are provided with business and intercomparison and organization. They are                                                                                                    | cultural skills essential for leading and managing inter- and                                                                                                    | Det                                                                                                    | ails                                   |   |   |   |
|                   | the formalities accompanying them.                                                                                                    | to know unerent approaches to conducting business and                                                                                                    | Code                                                                                                    | 4-PRK-E.IB-S.L.3                       |   |   |   |
|                   |                                                                                                    |                                                                                                    | Organizational unit                                                                                                    | Faculty of Economics                   | _ |   |   |
|                   |                                                                                                    |                                                                                                    | Field of studies                                                                                                    | Economics                              |   |   |   |
|                   | Work Opportunities and Further Education Opti                                                                                                    | ons                                                                                                    | Form of studies                                                                                                    | full-time                              |   |   |   |
|                   | Having graduated from the International Business                                                                                                    | programme, one can take up work in international and                                                                                                    | Level of education                                                                                                    | bachelor's degree studies              |   |   |   |
|                   | multinational enterprises or international agencies                                                                                                    | of public entities. They can be employed in the field of                                                                                                    | Language(s) of instruction                                                                                                    | English                                |   |   |   |
|                   | marketing, finance, banking or trade and perform b                                                                                                    | ousiness analysis. The graduate of International Business can                                                                                                    | Duration                                                                                                    | 3 years                                |   |   |   |
|                   | Contact the Ad                                                                                                    | mission Team should you have questions                                                                                                    | Recruitment committee address                                                                                                    | hello@uni.opole.pl.                    | _ |   |   |
|                   | The full programme of the study can be found here                                                                                                    |                                                                                                    | WWW address                                                                                                    | Attp://studies.uni.opole.pl            |   |   |   |
|                   |                                                                                                    |                                                                                                    | Required documents                                                                                                    | maturity diploma or its equivalent     |   |   |   |
|                   | Tuition fee                                                                                                    |                                                                                                    | Sector Ask about t                                                                                                    | his programme                          |   |   |   |
|                   | Citizens of Poland and EU/EFTA as well as the Pol                                                                                                    | le's Card holders study free of charge.                                                                                                    |                                                                                                    |                                        |   |   |   |
|                   | Tuition fee for foreign students amounts to 5000 PL                                                                                                    | LN per academic year.                                                                                                    | Recruitment for first-cycle, second                                                                                                    | -cycle and master's degree studies     |   |   |   |
|                   | Contact                                                                                                    |                                                                                                    | Phase 1 (18.04.2019 08                                                                                                    | x:00 - 09.07.2019 15:00)               |   |   |   |
|                   | For general information and enguiries please conta                                                                                                    | act: Cian up for the programme                                                                                                    | פוכ עד                                                                                                    | si up                                  |   |   |   |

+

Office for International Study Programmes

Sign up for the programme

|                                                                                                    | erekrutacja.uni.opole.pl                                                                                                    |                                                                | Ċ                     |                      | 0                    |  |
|----------------------------------------------------------------------------------------------------|----------------------------------------------------------------------------------------------------|----------------------------------------------------------------|-----------------------|----------------------|----------------------|--|
| ■A 🕀 🚺 🚺 Europea                                                                                                    | n Union                                                                                                    |                                                                | 2 2 2                 | my account 🕞         | og out 🖄 English 🗧   |  |
| UNIVERS<br>OF OPOL                                                                                                    | SITY REGISTRATION<br>E REGISTRATION 2019/2020                                                                                                    | -                                                              | MIZEUM                | NIWERSYTETU OPOLS    | NECO                 |  |
| KSTAS OF O                                                                                                    |                                                                                                    | News                                                           | Studies               | Units                | Registration         |  |
| ☆ → Studies → Economics → Economics → | nomics, concentration in International Business, full-time English BA study programm<br>ose a document entitling you to undertake studies, which will be associated wit<br>you have to determine your source of financing.<br>[4-PRK-E.IB-S.L.3] Economics, concentration in International Business, full-time Eng | ne → New applicat<br>th this application<br>glish BA study pro | tion<br>n.<br>ogramme |                      |                      |  |
| Registration                                                                                                    | Recruitment for first-cycle, second-cycle and master's degree studies                                                                                                    |                                                                |                       |                      |                      |  |
| Phase                                                                                                    | Phase 1 (18.04.2019 08:00 – 09.07.2019 15:00)<br>Qualification criteria for this phase                                                                                                    |                                                                |                       |                      |                      |  |
| Document entitling to<br>undertake studies                                                                                                    | Foreign maturity diploma (high school) nr 999888 issued on 22.06.2012 by                                                                                                    | High school No.                                                | 2                     |                      | \$)                  |  |
| Source of education financing                                                                                                    | I will pay for studies on my own (provided that studies are payable)                                                                                                    |                                                                |                       |                      | ¢ )                  |  |
|                                                                                                    | 🛿 l undertake studies on a fee-paying basis. I declare that I have acquai                                                                                                    | nted myself wit                                                | h the amount of tu    | ition fee for the ch | osen field of study. |  |
|                                                                                                    | <b>←</b> Return                                                                                                    |                                                                |                       | •                    | Continue             |  |

=

Recruitment for first-cycle, second-cycle and master's degree studies

rekrutacja.uni.opole.pl

ľ.

C

♂ switch registrations ★ cancel selection

The list of studies displayed on this page is limited to the selected registration. If you want to see the rest of the offer, select a different registration.

倄 → Studies → Economics → Economics, concentration in International Business, full-time English BA study programme

## [4-PRK-E.IB-S.L.3] Economics, concentration in International Business, full-time English BA study programme

🔮 Your education certificates and/or exam scores are not enough to apply for this programme.

#### About the Programme

The Bachelor's Programme in International Business provides specific knowledge, tools and experience required to become a successful international business leader. During this programme a person will gain complex knowledge of economics, finance and business leadership of inter- and multinational enterprises.

#### Advantages of the Programme

Our students are provided with business and intercultural skills essential for leading and managing inter- and multinational companies and organization. They get to know different approaches to conducting business and the formalities accompanying them.

Work Opportunities and Further Education Options

Having graduated from the International Business programme, one can take up work in international and multinational enterprises or international agencies of public entities. They can be employed in the field of marketing, finance, banking or trade and perform business analysis. The graduate of International Business can apply for MA studies at any European university.

The full programme of the study can be found here.

#### Tuition fee

Citizens of Poland and EU/EFTA as well as the Pole's Card holders study free of charge.

Tuition fee for foreign students amounts to 5000 PLN per academic year.

Should you get such a message, make sure you have entered the required grades and there are no fields missing in your education information

#### **Table of contents**

- 1. About the Programme
- 2. Advantages of the Programme
- 3. Work Opportunities and Further Education Options
- 4. Tuition fee
- 5. Contact
- 6. Qualification criteria
- 7. Qualification criteria for foreign candidates

| Det                           | ails                               |
|-------------------------------|------------------------------------|
| Code                          | 4-PRK-E.IB-S.L.3                   |
| Organizational unit           | Faculty of Economics               |
| Field of studies              | Economics                          |
| Form of studies               | full-time                          |
| Level of education            | bachelor's degree studies          |
| Language(s) of instruction    | English                            |
| Duration                      | 3 years                            |
| Recruitment committee address | hello@uni.opole.pl.                |
| WWW address                   | Attp://studies.uni.opole.pl        |
| Required documents            | maturity diploma or its equivalent |
| S Ask about t                 | his programme                      |
|                               |                                    |

Recruitment for first-cycle, second-cycle and master's degree studies Phase 1 (18.04.2019 08:00 – 09.07.2019 15:00)

| <b>~</b> -    | My account                                                                                                    |                                                                                                    |                                                                                                    |                                                                                                    |                                                                   |              |
|---------------|----------------------------------------------------------------------------------------------------|----------------------------------------------------------------------------------------------------|----------------------------------------------------------------------------------------------------|----------------------------------------------------------------------------------------------------|-------------------------------------------------------------------|--------------|
|               |                                                                                                    |                                                                                                    |                                                                                                    |                                                                                                    |                                                                   |              |
| N             | ly account                                                                                                    |                                                                                                    |                                                                                                    |                                                                                                    |                                                                   |              |
|               | v data Personal forms Enrollment                                                                                                    | applications Payments N                                                                                                    | Assages                                                                                                    | Consents                                                                                                    |                                                                   | Help         |
|               |                                                                                                    |                                                                                                    | Nessages                                                                                                    | Consents                                                                                                    |                                                                   | Theip        |
|               | My applications                                                                                                    |                                                                                                    |                                                                                                    |                                                                                                    |                                                                   |              |
| Ma            | ake sure to register for all desired study prog                                                                                                    | zrammes                                                                                                    |                                                                                                    |                                                                                                    |                                                                   |              |
| IVIC          | are sure to register for an desired study prog                                                                                                    | nammes.                                                                                                    |                                                                                                    |                                                                                                    |                                                                   |              |
|               | [R2019-2020] Recruitment                                                                                                    | for first-cycle, secor                                                                                                    | nd-cycle and ma                                                                                                    | ister's degree stu                                                                                                    | ıdies                                                             | (open)       |
|               |                                                                                                    | -                                                                                                    |                                                                                                    | 0                                                                                                    | Academic yea                                                      | ar 2019/2020 |
|               | Description                                                                                                    |                                                                                                    |                                                                                                    |                                                                                                    |                                                                   | *            |
|               | •                                                                                                    |                                                                                                    |                                                                                                    |                                                                                                    |                                                                   |              |
|               |                                                                                                    |                                                                                                    |                                                                                                    |                                                                                                    |                                                                   |              |
|               |                                                                                                    |                                                                                                    |                                                                                                    |                                                                                                    |                                                                   |              |
|               | [4-PRK-E.IB-S.L.3] Economics, concentra                                                                                                    | tion in International Business                                                                                                    | , full-time English BA st                                                                                                    | udy programme                                                                                                    |                                                                   |              |
|               | [4-PRK-E.IB-S.L.3] <b>Economics, concentra</b><br>Phase 1 ( <b>x</b> withdraw )                                                                                                    | ition in International Business                                                                                                    | , full-time English BA st                                                                                                    | Qualification status                                                                                                    | Decision                                                          |              |
|               | [4-PRK-E.IB-S.L.3] Economics, concentral<br>Phase 1 ( x withdraw )<br>18.04.2019 - 09.07.2019<br>© Qualification criteria                                                                                                    | tion in International Business<br>Registration fee<br>O pending                                                                                                    | s, full-time English BA sta                                                                                                    | Ady programme<br>Qualification status<br><br>The results will be visible:<br>22.07.2019.13:00                                                                                                    | Decision                                                          |              |
|               | [4-PRK-E.IB-S.L.3] Economics, concentra<br>Phase 1 ( × withdraw )<br>18.04.2019 - 09.07.2019<br>© Qualification criteria<br>Document entitling to undertake studie                                                                                                    | Registration fee                                                                                                    | school) nr 999888 issued o                                                                                                    | Ady programme<br>Qualification status<br><br>The results will be visible:<br>22.07.2019 12:00                                                                                                    | Decision<br>                                                      |              |
|               | [4-PRK-E.IB-S.L.3] Economics, concentral<br>Phase 1 ( x withdraw )<br>18.04.2019 - 09.07.2019<br>© Qualification criteria<br>Document entitling to undertake studie<br>Source of education financing                                                                                                    | tion in International Business<br>Registration fee<br>O pending<br>ses Foreign maturity diploma (high<br>I will pay for studies on my own                                                                                                    | school) nr 999888 issued o                                                                                                    | Ady programme<br>Qualification status<br><br>The results will be visible:<br>22.07.2019 12:00<br>n 22.06.2012 by High school N<br>payable)                                                                               | Decision<br>                                                      |              |
|               | [4-PRK-E.IB-S.L.3] Economics, concentration         Phase 1 (★ withdraw)         18.04.2019 - 09.07.2019         ③ Qualification criteria         Document entitling to undertake studied         Source of education financing                                                                                 | ation in International Business       Registration fee         ② pending       Pending         es       Foreign maturity diploma (high         I will pay for studies on my own       I undertake studies on a fee-paying b                                                                                                    | school) nr 999888 issued o<br>(provided that studies are<br>asis. I declare that I have acquai                                                                                               | Ady programme                                                                                                    | Decision<br><br>Jo. 2<br>tion fee for the chosen field of study.  |              |
|               | [4-PRK-E.IB-S.L.3] Economics, concentral         Phase 1 ( x withdraw)         18.04.2019 - 09.07.2019         © Qualification criteria         Document entitling to undertake studied         Source of education financing         Additional information                                                    | ation in International Business         Registration fee         O pending         es       Foreign maturity diploma (high         I will pay for studies on my own         I undertake studies on a fee-paying b         Please provide additional inform         O Enclosure of the scanged d                                                                                           | school) nr 999888 issued o<br>(provided that studies are<br>asis. I declare that I have acquai<br>mation in order to complete                                                                | Ady programme                                                                                                    | Decision<br><br>Jo. 2<br>tion fee for the chosen field of study.  |              |
|               | [4-PRK-E.IB-S.L.3] Economics, concentral         Phase 1 ( x withdraw )         18.04.2019 - 09.07.2019         © Qualification criteria         Document entitling to undertake studie         Source of education financing         Additional information                                                    | tion in International Business         Registration fee         O pending         es         Foreign maturity diploma (high         I will pay for studies on my own         I undertake studies on a fee-paying b         Please provide additional inform         Image: The studies of the scanned d                                                                                   | school) nr 999888 issued o<br>(provided that studies are<br>asis. I declare that I have acquai<br>nation in order to complete<br>locuments by foreign candi                                  | Ady programme<br>Qualification status<br>The results will be visible:<br>22.07.2019 12:00<br>n 22.06.2012 by High school N<br>payable)<br>nted myself with the amount of tui<br>registration:<br>dates (not required)    | Decision<br><br>No. 2<br>tion fee for the chosen field of study.  |              |
|               | [4-PRK-E.IB-S.L.3] Economics, concentration         Phase 1 ( x withdraw )         18.04.2019 - 09.07.2019         ② Qualification criteria         Document entitling to undertake studied         Source of education financing         Additional information                                                | ation in International Business         Registration fee         O pending         as         Foreign maturity diploma (high         I will pay for studies on my own         I undertake studies on a fee-paying b         Please provide additional inform         I Enclosure of the scanned d                                                                                         | school) nr 999888 issued o<br>(provided that studies are<br>asis. I declare that I have acquai<br>mation in order to complete<br>locuments by foreign candi                                  | Ady programme<br>Qualification status<br>The results will be visible:<br>22.07.2019 12:00<br>n 22.06.2012 by High school N<br>payable)<br>nted myself with the amount of tui<br>registration:<br>dates (not required)    | Decision<br><br>Jo. 2<br>tion fee for the chosen field of study.  |              |
| >Enrc         | [4-PRK-E.IB-S.L.3] Economics, concentration         Phase 1 ( × withdraw )         18.04.2019 - 09.07.2019         © Qualification criteria         Document entitling to undertake studie         Source of education financing         Additional information                                                 | tion in International Business Registration fee O pending Foreign maturity diploma (high I will pay for studies on my own I undertake studies on a fee-paying b Please provide additional inform O Enclosure of the scanned d E Dor itional Information>>                                                                                                    | school) nr 999888 issued o<br>concerning and the studies are<br>asis. I declare that I have acquai<br>mation in order to complete<br>locuments by foreign candi<br>cuments and further steps | Ady programme<br>Qualification status<br>The results will be visible:<br>22.07.2019 12:00<br>In 22.06.2012 by High school N<br>payable)<br>Inted myself with the amount of tui<br>registration:<br>dates (not required)  | Decision<br><br>No. 2<br>Ition fee for the chosen field of study. |              |
| >Enrc<br>ents | [4-PRK-E.IB-S.L.3] Economics, concentral         Phase 1 ( x withdraw)         18.04.2019 - 09.07.2019         © Qualification criteria         Document entitling to undertake studie         Source of education financing         Additional information         Dollment applications>>Additional formation | ition in International Business         Registration fee         O pending         es       Foreign maturity diploma (high         I will pay for studies on my own         I undertake studies on a fee-paying b         Please provide additional inform         Image: Enclosure of the scanned dome         Image: Dome         itional Information>>         oad the application fee | school) nr 999888 issued o<br>(provided that studies are<br>asis. I declare that I have acqual<br>mation in order to complete<br>locuments by foreign candi<br>cuments and further steps     | Ady programme<br>Qualification status<br>The results will be visible:<br>22.07.2019 12:00<br>n 22.06.2012 by High school N<br>payable)<br>nted myself with the amount of tui<br>or registration:<br>dates (not required) | Decision<br><br>No. 2<br>tion fee for the chosen field of study.  |              |

+

(SILEI ON

Ċ

+

😤 → My account → Enrollment applications → Economics, concentration in International Business, full-time English BA study programme

## Documents and further steps

Required documents

|                                                                                                    | Documents to download                                                       |          |
|----------------------------------------------------------------------------------------------------|-----------------------------------------------------------------------------|----------|
| Application for accommodation in a hall of residence for foreigner<br>More on accommodation at www.hello.uni.opole.pl/accommodation/ | To be submitted only if you need a place in the dormitory                   | Lownload |
| Enrollment application                                                                                                    | Obligatory                                                                  | Download |
| Statement on the delivery of letters in electronic form (PL/EN)                                                                      | Cobligatory Download                                                        | Download |
| Oświadczenie rodziców/opiekunów prawnych w związku z podjęcier                                                                       | n studiów przez osobę niepełnoletnią                                        | Lownload |
| Upoważanienie do złożenia dokumentów                                                                                                 |                                                                             | Lownload |
|                                                                                                    | Documents to submit                                                         |          |
| A declaration of the parents/legal guardians - only applies to minor                                                                 | candidates (not required)                                                   |          |
| A document confirming education (not required)                                                                                       |                                                                             |          |
| A photocopy of the passport (not required)                                                                                           |                                                                             |          |
| An application for a place at the dormitory - if there is such a need (                                                              | not required)                                                               |          |
| Application for admission to studies (not required)                                                                                  |                                                                             |          |
| Insurance policy (not required)                                                                                                    | sary at the first stage of registration, to be submitted before 27 Septembe | r        |
| Language proficiency certificate (not required)                                                                                      |                                                                             |          |
| One photo (format 35 × 45 mm) and electronic photo in the system                                                                     | (not required)                                                              |          |
| Statement on the delivery of letters in electronic form (not required)                                                               |                                                                             |          |

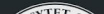

|                                                              |                                                        | 🔒 rekrutacja.uni.opole.pl                  | Ċ                       |                     | 0                     | <u>Ē</u> |
|--------------------------------------------------------------|--------------------------------------------------------|--------------------------------------------|-------------------------|---------------------|-----------------------|----------|
| WAS OF                                                       |                                                        | News                                       | Studies                 | Units               | Registration          |          |
| $\Rightarrow$ My account $\rightarrow$ Enrollment applicatio | ns $\rightarrow$ Enclosure of the scanned documents by | foreign candidates                         |                         |                     |                       |          |
| Enclosure of the sca                                         | inned documents by fo                                  | oreign candidates                          |                         |                     |                       |          |
| You are filling this form in connection with                 | h: Recruitment for first-cycle, second-cycle a         | and master's degree studies. You can answe | er the questions only b | efore the end of th | e registration phase. |          |

#### Please attach scans of the required documents (for foreigners).

| doc  | ument1 | Wybierz plik | Brak zaznaczonych plików |  |
|------|--------|--------------|--------------------------|--|
| doc  | ument2 | Wybierz plik | Brak zaznaczonych plików |  |
| doc  | ument3 | Wybierz plik | Brak zaznaczonych plików |  |
| doc  | ument4 | Wybierz plik | Brak zaznaczonych plików |  |
| doc  | ument5 | Wybierz plik | Brak zaznaczonych plików |  |
| doc  | ument6 | Wybierz plik | Brak zaznaczonych plików |  |
| doc  | ument7 | Wybierz plik | Brak zaznaczonych plików |  |
| doc  | ument8 | Wybierz plik | Brak zaznaczonych plików |  |
| doc  | ument9 | Wybierz plik | Brak zaznaczonych plików |  |
| docu | ment10 | Wybierz plik | Brak zaznaczonych plików |  |

Please name the files so we can easily understand which documents you have at first glance

>>Documents attached, contact the Admission Team for preliminary decision regarding your application so you could pay the registration fee

|                               | =                             | 🔒 rekrutacja.uni.opole.pl                       | Ċ                                                  | 0             | 1 o |
|-------------------------------|-------------------------------|-------------------------------------------------|----------------------------------------------------|---------------|-----|
| <b>☆</b> → My account         |                               |                                                 |                                                    |               |     |
| My account                    |                               |                                                 |                                                    |               |     |
| My data Porcanal forms        |                               | Raymonte Massages Natifications                 | Consonte                                           | Halp          |     |
|                               |                               | rayments wessages Notifications                 | Consents                                           |               |     |
| My payments                   |                               | >>Registration fee is to<br>number generated in | b be paid to the individual bank ac<br>the system. | count         |     |
| Remember to set priorities fo | or your payments: 🗦 🗮 Set pri | >>It is refundable only<br>orities              | should the programme be not op<br>sted             | en due to the |     |

On this page you can view a summary of financial operations on your IRK account. If the system has been configured to support payments in more than one currencies, your payments will be divided into separate tables in regard to these currencies. Your account deposits have positive value in the *Amount* column, while charges have a negative value. In the *Status* column the current status of your application fee is displayed. If the application has not been paid on time or a refund has been made, the payment will be displayed with grey background and its amount will not be calculated into the sum that is displayed above the table.

In the *Payment deadline* column there is a date until which you should make the payment at the latest, and below - in brackets - there is a date until which the money must be transferred to the University. Please make the payment in advance. If a recruitment payment isn't settled on time (the date in brackets), the application will be considered only on candidate's request, provided that the payment was made no later than the last day of registration for given studies. Submitting such a request is possible within 3 days after announcement of the results.

#### Zloty (PLN)

< >

## Sum: -85.00 zł

| ID                                 | Description                                                                                                    |                                                                                                    | Status             | Payment deadline                                | Amount     |
|------------------------------------|----------------------------------------------------------------------------------------------------|----------------------------------------------------------------------------------------------------|--------------------|-------------------------------------------------|------------|
| 19454                              | Study recruitment payment in "Recruitment for first-cycle, second-cycle and master's<br>• [4-PRK-E.IB-S.L.3] Economics, concentration in International Business, full-time<br>Created: 22.06.2019 15:28     | s degree studies":<br>e English BA study programme                                                                               | 0                  | 09.07.2019 15:00<br>(13.07.2019 15:00)          | -85.00 zł  |
| You<br>Univ<br><u>88 1</u><br>Tran | r <b>personal bank account for transfers:</b><br>versytet Opolski, Santander Bank Polska<br><u>090 0004 7654 0000 0000 0018</u> (ONLY for payments made in PLN currency)<br>sfer title: Opłata rekrutacyjna | <ul> <li>&gt;This bank account number</li> <li>EE ONLY!</li> <li>&gt;You can pay in any currency o the exchange rate)</li> </ul> | can be<br>⁄, but r | e used to pay the REC<br>nake sure it is 85 PLN | DISTRATION |

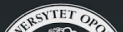

| My data Personal forms Enrollment applications Payments Messages Notifications Consents Hel | My account       |                               |                   |               |      |
|---------------------------------------------------------------------------------------------|------------------|-------------------------------|-------------------|---------------|------|
|                                                                                             | My data Personal | forms Enrollment applications | Payments Messages | Notifications | Help |
|                                                                                             |                  |                               | '                 | 11 1          |      |

On this page you can view a summary of financial operations on your IRK account. If the system has been configured to support payments in more than one currencies, your payments will be divided into separate tables in regard to these currencies. Your account deposits have positive value in the *Amount* column, while charges have a negative value. In the *Status* column the current status of your application fee is displayed. If the application has not been paid on time or a refund has been made, the payment will be displayed with grey background and its amount will not be calculated into the sum that is displayed above the table.

In the *Payment deadline* column there is a date until which you should make the payment at the latest, and below - in brackets - there is a date until which the money must be transferred to the University. Please make the payment in advance. If a recruitment payment isn't settled on time (the date in brackets), the application will be considered only on candidate's request, provided that the payment was made no later than the last day of registration for given studies. Submitting such a request is possible within 3 days after announcement of the results.

#### Zloty (PLN)

< >

## Sum: 0.00 zł

| ID    | Description                                                                                                    | Status | Payment deadline                       | Amount    |
|-------|----------------------------------------------------------------------------------------------------|--------|----------------------------------------|-----------|
| 15479 | Deposit (Oplata rekrutacyjnafrom )<br>Created: 10.05.2019 07:53                                                                                                    |        |                                        | 85.00 zł  |
| 15333 | Study recruitment payment in "Recruitment for first-cycle, second-cycle and master's degree studies": <ul> <li>[4-PRK-E.IB-S.L.3] Economics, concentration in International Business, full-time English BA study programme</li> </ul> Created: 02.05.2019 18:29 | 0      | 09.07.2019 15:00<br>(13.07.2019 15:00) | -85.00 zł |
|       |                                                                                                    |        |                                        |           |

Your personal bank account for transfers:

Uniwersytet Opolski, Santander Bank Polska

58 1090 0004 7654 0000 0001 0646 (ONLY for payments made in PLN currency) Transfer title: Opłata rekrutacyjna

bank account, the paymen change into green

Once the money is debited to the UO

## **Other important information:**

## University of Opole provides accommodation in one of the dormitories (either Niechcic or Kmicic depending on the number of applicants), both situated in the Campus near the main university building.

You have to apply for a place in the dormitory by uploading the application for accommodation in the IRK system (there is no need to contact the dormitory administration directly).

Let us know about the date of your arrival at least 2 weeks in advance.

## Please mind there is no airport in Opole!

Here is the interactive Google map with the shortest way from the Central Railway Station "Opole Główne":

https://www.google.pl/maps/dir/PKS+Opole,+1+Maja,+Opole/50.6725926,17.9334794/@50.6671272,17.9287518,14 30m/data=!3m1!1e3!4m9!4m8!1m5!1m1!1s0x4710530fdb31344b:0x161faeca581f3fc5!2m2!1d17.9293075!2d50.66321 66!1m0!3e0 As for reaching the dorm, you've got at least 2 options:

- 1. You may get there on foot (it's about 1,5 2 km)
- 2. Once you leave Opole Central Railway/Bus Station there is a taxi rank. The lift shall cost not more than 20 PLN (about 5 EUR) even at night.

### **Dormitories**

Dormitories offer rooms in modules, i.e. two (double or triple) rooms with a shared bathroom. Student rooms are equipped with single beds, a wardrobe, a desk, chairs, a table and a fridge. There is a kitchen on each floor (in Kmicic) and each module in Niechcic, equipped with a gas cooker, sink table and numerous cupboards.

There is a launderette on each floor with washing machines and dryers. It is possible to book a launderette in advance and keep it locked while using it.

Each bathroom (one per module) contains a shower, basin and a toilet.

IMPORTANT: Please bring your own bedclothes, sheets and bed linen. Alternatively, our Buddy Mentors will help you buy some upon your arrival to Opole.

The same with the kitchen utensils: mugs, cutlery, plates, pots and pans, either bring the stuff from home or you will buy it in Opole.

Accommodation fee can be found at <a href="http://hello.uni.opole.pl/accommodation/">http://hello.uni.opole.pl/accommodation/</a>

Now the registration is done

We will process your application and issue the decision with the set of other admission documents.

Should you have any questions, contact us at <u>hello@uni.opole.pl</u>.

More information on admission: hello.uni.opole.pl/admission/

Good luck!